# **Alienware M15**

# Преносим компютър

Кратко ръководство на потребителя

# ПОДГОТОВКА ЗА РАБОТА

# СВЪРЗВАНЕ НА КОМПЮТЪРА

1. Свържете захранващия адаптер и включете компютъра

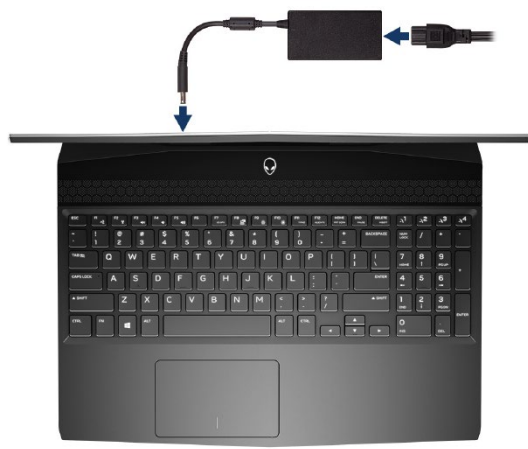

2. Създайте медия за възстановяване на Windows.

## СЪЗДАВАНЕ НА МЕДИЯ ЗА ВЪЗСТАНОВЯВАНЕ ЗА WINDOWS

Това е препоръчително за установяване и оправяне на проблеми, които могат да възникнат в Windows. Трябва ви празна USB флаш памет с минимален капацитет 16GB.

- 1. Свържете USB медията към компютъра.
- 2. B Windows search напишете **Recovery**.
- 3. Кликнете върху **Create a recovery drive** в резултатите. Появява се прозорецът **User Account Control**.
- 4. Кликнете върху **Yes**, за да продължите. Появява се прозорецът **Recovery Drive**.

- 5. Изберете **Back up system files to the recovery drive** и кликнете върху **Next**.
- 6. Изберете USB flash drive и кликнете върху Next.
- 7. Кликнете върху **Create**.
- 8. Кликнете върху **Finish**.

# ПРЕИНСТАЛАЦИЯ НА WINDOWS ЧРЕЗ USB МЕДИЯ ЗА ВЪЗСТАНОВЯВАНЕ

**Внимание:** При този процес се извършва форматиране на твърдия диск и се премахват всички данни от компютъра. Архивирайте данните си преди да започнете това действие.

Забележка: Преди преинсталация на Windows, уверете се, че компютърът има над 2GB памет и 32GB място за съхранение.

Забележка: Процесът може да отнеме до час време за изпълнение и компютърът ще се рестартира по време на процеса.

- 1. Свържете USB медията към компютъра.
- 2. Рестартирайте компютъра.
- 3. Натиснете F12 след като логото на Dell се покаже на екрана, за да влезете в менюто за стартиране. Появява се съобщение **Preparing one-time boot menu**.
- 4. След зареждане на менюто изберете USB устройството за възстановяване под UEFI BOOT. Системата се рестартира и се показва екран Choose the keyboard layout.
- 5. Изберете подредба на клавиатурата.
- 6. Кликнете върху **Troubleshoot** в екрана **Choose an option**.
- 7. Кликнете върху **Recover from a drive**.
- 8. Изберете една от следните опции:
  - Just remove my files за бързо форматиране.
  - Fully clean the drive за пълно форматиране.

Кликнете върху **Recover**, за да стартирате процеса по възстановяване. Това може да отнеме до един час време и компютърът ви ще се рестартира по време на процеса.

# ХАРДУЕРНИ КОМПОНЕНТИ

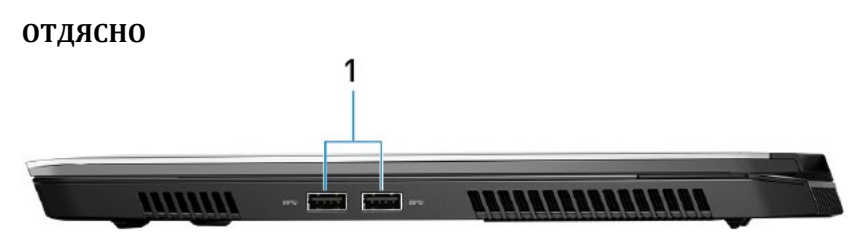

# 1. USB 3.1 Gen 1 порт (2 бр.)

За свързване на периферни устройства като външни устройства за съхранение на данни и принтери. Осигурява скорост на пренос на данни до 5Gbps.

#### отляво

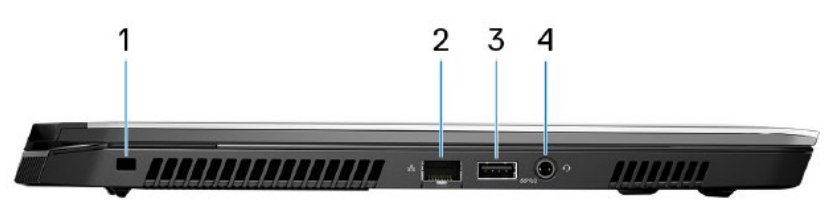

- 1. Слот за кабел против кражба (Noble заключване)
- 2. Мрежов порт

За свързване на Ethernet (RJ45) кабел от рутер или модем за мрежов или Интернет достъп.

#### 3. USB 3.1 Gen1 порт с PowerShare

За свързване на периферни устройства като външни устройства за съхранение на данни и принтери. Осигурява скорост на пренос на данни до 5Gbps. PowerShare ви позволява да зареждате вашите USB устройства дори при изключен компютър.

#### Забележки:

Ако компютърът е изключен или вкаран в режим на хибернация, трябва да свържете захранващия адаптер, за да зареждате устройства чрез PowerShare порта. Трябва да активирате тази функция от BIOS.

Някои USB устройства може да не се зареждат докато компютърът е изключен или в спящ режим. В такъв случай трябва да включите компютъра.

#### 4. Порт за слушалки

#### **OCHOBA**

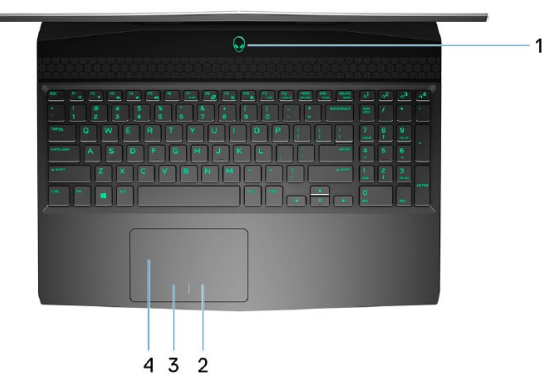

#### 1. Бутон за включване (глава на извънземно)

- Натиснете, за да включите компютъра, ако е изключен или в режим на спане или хибернация.
- Натиснете, за да поставите компютъра в спящ режим, ако е включен.
- Натиснете и задръжте за 4 секунди, за да изключите силово компютъра, когато нормалното му изключване е невъзможно.
- 2. Десен клик

Натиснете за десен клик.

3. Ляв клик

Натиснете за ляв клик.

4. Тъчпад

Движете пръст по тъчпада, за да движите курсора на екрана. Докоснете за ляв клик, докоснете два пъти за десен клик.

## дисплей

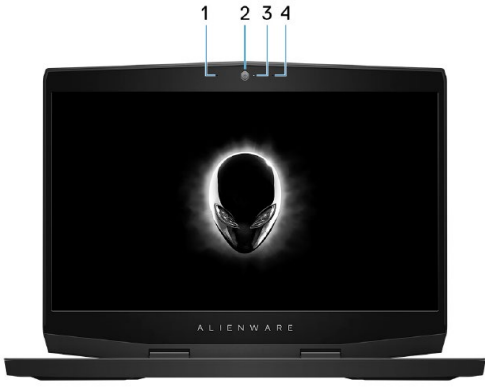

- 1. Ляв микрофон
- 2. Камера
- **3. Индикатор за състоянието на камерата** Свети, когато камерата работи.
- 4. Десен микрофон

#### ОТЗАД

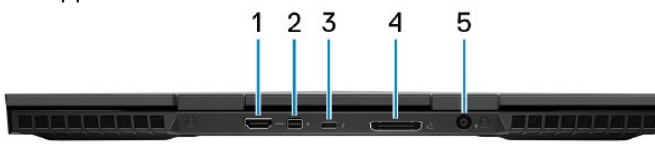

#### 1. НDМІ порт

За свързване на телевизор или друго устройство с HDMI вход. Осигурява видео и аудио изход.

#### 2. Mini DisplayPort

За свързване на телевизор или друго устройство с DisplayPort вход. Осигурява видео и аудио изход.

# 3. Thunderbolt 3 (USB Type-C) порт

Поддържа USB 3.1 Gen 2, DisplayPort 1.2, Thunderbolt 3 и позволява свързване на външен дисплей посредством дисплей адаптер. Осигурява скорост на пренос на данни до 10Gbps за USB 3.1 Gen 2 и до 40Gbps за Thunderbolt 3.

Забележка: Необходим е адаптер (закупува се отделно).

#### 4. Порт за външна графика

За свързване на Alienware графичен усилвател за усилване на графичната мощност.

#### 5. Порт за захранване

За свързване на захранващия адаптер за компютъра и зареждане на батерията.

#### отдолу

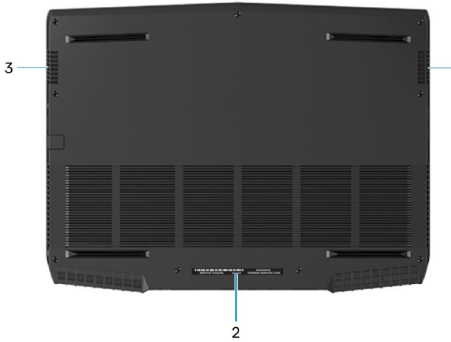

1. Десен микрофон

# 2. Етикет със сервизна информация

Уникален буквено-цифров идентификатор за идентификация на хардуерните компоненти и гаранцията от техници.

3. Ляв микрофон

# ИЗПОЛЗВАНЕ НА КЛАВИШИ И КОМБИНАЦИИ ОТ ТЯХ

Забележка: Когато използвате комбинация от клавиши, натиснете и задръжте първия клавиш, след което натиснете втория клавиш.

| Клавиш/<br>комбинация | Функция                                                    |
|-----------------------|------------------------------------------------------------|
| Fn + F1               | Изключване на Alienware графичния усилвател.               |
| Fn + F2               | Вкл./Изкл. на безжичния модул.                             |
| Fn + F3               | Спиране на звука.                                          |
| Fn + F4               | Намаляване на звука.                                       |
| Fn + F5               | Увеличаване на звука.                                      |
| Fn + F8               | Превключване между екрана на ноутбука и<br>външен дисплей. |
| Fn + F9               | Намаляване на яркостта на екрана.                          |
| Fn + F10              | Увеличаване на яркостта на екрана.                         |
| Fn + F11              | Вкл./Изкл. на тъчпада.                                     |
| Fn + F12              | Вкл./Изкл. на AlienFX.                                     |

#### Регулаторна политика за съответствие

Dell Inc. (Dell) се ангажира да спазва законите и наредбите във всяка страна, в която доставя своите продукти. Продуктите на Dell са проектирани и тествани, за да отговарят на съответните световни стандарти за безопасност на продуктите, електромагнитна съвместимост, ергономичност и други задължителни нормативни изисквания, когато се използват по предназначение. Подробна регулаторна информация за продукта може да бъде намерена на български език на следния линк:

https://www.dell.com/learn/us/en/uscorp1/regulatorycompliance?c=us&l=en&s=corp.

Информация относно Alienware продукти и услуги ще откриете на <u>www.alienware.com</u>.

Допълнителна информация за продукта и декларация за съответствие може да бъде намерена на: <u>www.polycomp.bg</u>.